SAP Ariba M

# How to raise a dispute case on Ariba invoices from Supplier Ariba Network account?

SAP

INTERNAL - SAP and Customers Only

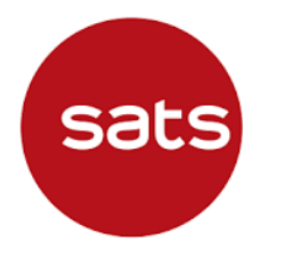

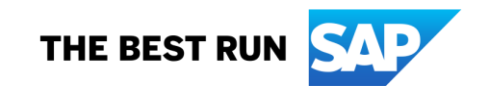

#### How to raise a dispute case on Ariba invoices from Supplier Ariba Network account?

**Note:** Applicable to Enterprise Account suppliers only

Step 1: Log in to your Ariba Network Account

**Step 2:** Click the Administrator initials at the top right corner

Click "Service Subscriptions" -

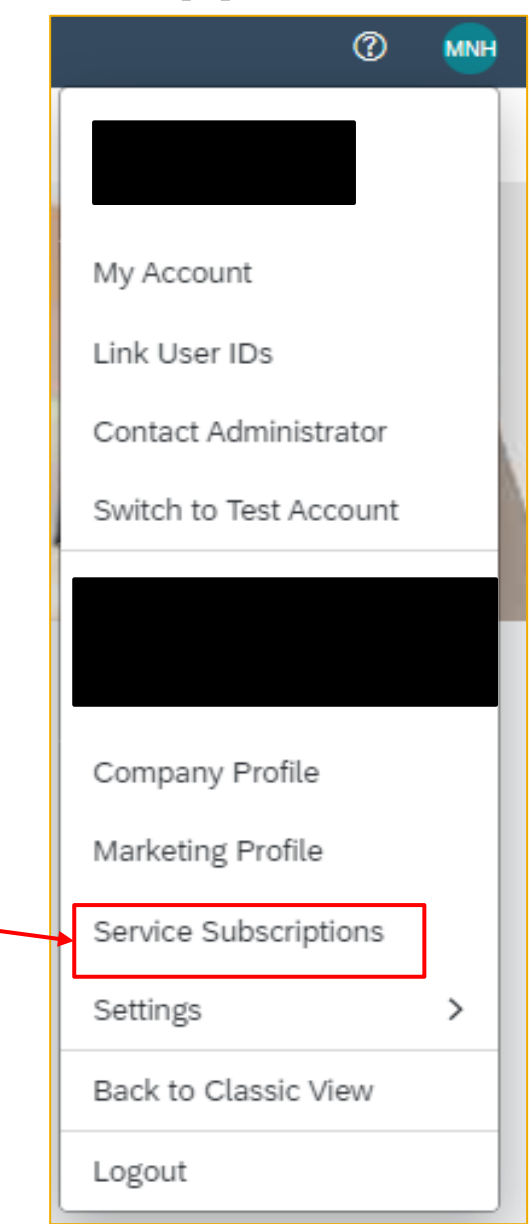

#### How to raise a dispute case on Ariba invoices from Supplier Ariba Network account?

Step 3: You can view outstanding bills under "My subscriptions" – "Open Bills"

If you would like to raise a dispute case on a specific invoice, click the Dispute icon under "Action" column on the right of your screen.

| SAP Business Network - Enterprise Account                                                                                |                |                       |               |               |              |          |                      |              |                             |      |                                    |                                      |
|----------------------------------------------------------------------------------------------------|----------------|-----------------------|---------------|---------------|--------------|----------|----------------------|--------------|-----------------------------|------|------------------------------------|--------------------------------------|
| Subscriptions                                                                                                    |                |                       |               |               |              |          |                      |              |                             |      |                                    |                                      |
| MY SUBSCRIPTIONS                                                                                                    |                |                       |               |               |              |          |                      |              |                             |      |                                    |                                      |
| Subscriptions                                                                                                    | Open Bills     | Credits & Adjustments | Paid Bills    | Dispute Cases | Address Data | Contacts | Credit Cards         |              |                             |      |                                    |                                      |
| List of Open Bills                                                                                                    |                |                       |               |               |              |          |                      |              |                             |      |                                    |                                      |
| i) If you have a net adjustment line item listed on your TAR, you can find the details in the Credits & Adjustments tab. |                |                       |               |               |              |          |                      |              |                             |      |                                    |                                      |
| 1. Select all bills that you would like to pay: Find Bills                                                               |                |                       |               |               |              |          |                      |              |                             |      |                                    |                                      |
|                                                                                                    | Bill Descripti | on                    | Date          | Pay           | ment Status  | Payme    | nt Method            | Due 🗘        | Billed Amount               | Open | Payment Amount                     | Action                               |
|                                                                                                    |                |                       |               | То            | Pay          | Other F  | Payments/Settlements | Dec 25, 2021 |                             |      | ante Directo Coro, la coro ver bav |                                      |
| Select A                                                                                                    | .II Des        | elect All Dow         | nload Selecte | d Entries     |              |          |                      |              | Total Net Payment<br>Amount |      | USD 0.00                           | e questions, or grounds for complain |
| 2. Select the payment method you want to use. You are paying with                                                        |                |                       |               |               |              |          |                      |              |                             |      |                                    |                                      |
| Payment Method not yet Known 🗡 Add new credit card                                                                       |                |                       |               |               |              |          |                      |              |                             |      |                                    |                                      |
| 3. Choose <i>Continue</i> to check and confirm your payment.                                                             |                |                       |               |               |              |          |                      |              |                             |      |                                    |                                      |
| Continue                                                                                                    |                |                       |               |               |              |          |                      |              |                             |      |                                    |                                      |

### How to raise a dispute case on Ariba invoices from Supplier Ariba Network account?

If you want to check for the person in charge of your company account in terms of billing, go to "Address Data" under "My Subscriptions". You can contact the responsible person via email/phone call.

| S4                                                                           | P Business         | Network -  | Enterprise Account    |            |               |              |          |              |  |
|------------------------------------------------------------------------------|--------------------|------------|-----------------------|------------|---------------|--------------|----------|--------------|--|
| Subscriptions                                                                |                    |            |                       |            |               |              |          |              |  |
| My Subscriptions Remaining Billing                                           |                    |            |                       |            |               |              |          |              |  |
|                                                                              | G<br>Subscriptions | Cpen Bills | Credits & Adjustments | Paid Bills | Dispute Cases | Address Data | Contacts | Credit Cards |  |
| Address Data Ariba, I                                                        |                    |            |                       |            |               |              |          |              |  |
| To maintain address data, please visit the profile section on Ariba Network. |                    |            |                       |            |               |              |          |              |  |
| Address                                                                      |                    |            |                       |            |               |              |          | Contact Data |  |
|                                                                              |                    |            |                       |            |               |              |          |              |  |
|                                                                              |                    |            |                       |            |               |              |          |              |  |

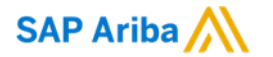

## Thank you.

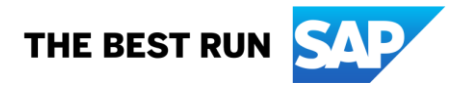